# Пошаговая инструкция использования системы дистанционной сдачи вступительных испытаний

## Внимание! Обязательно скачайте и установите программу Zoom

#### Что необходимо иметь при себе на экзамене:

- документ, удостоверяющий вашу личность

- персональный компьютер (ноутбук), с предварительно установленной программой (Zoom) и подключенный к сети Интернет (скорость доступа к сети Интернет – не менее 2 Мбит/с). Использовать подключение к программе через расширение браузера не рекомендуется;

- камеру, позволяющую обучающемуся и прокторам видеть друг друга и обеспечивающую непрерывную трансляцию процедуры ВИ;

- акустическую систему (наушники и микрофон), обеспечивающей передачу аудиоинформации между обучающимися, проктором и иными присутствующими лицами

- ручка (фиолетовая/черная паста)

- чистые листы формата А4

Техподдержка: телеграм-канал <u>https://t.me/tsu\_tech</u>

## Шаг 1:

Скачайте и установите программу **Zoom** (приложение, позволяющее организовывать и подключаться к веб-конференциям и вебинарам)

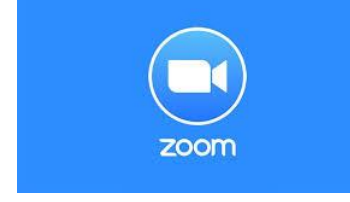

# Шаг 2:

В адресную строку браузера (Google Chrome, Opera, Internet Explorer, Mozilla Firefox и т.д.) вносим адрес сайта – **exam.tsu.ru** 

| 🛄 Личный кабинет | × +             |  |
|------------------|-----------------|--|
| < → C ∆          | exam.tsu.ru/my/ |  |

## Шаг 3:

Перед вами откроется окно с вводом ваших персональных **логина и пароля** (логин – это ваш почтовый адрес, пароль – будет отправлен вам на почту) Вводим эти данные в соответствующие поля.

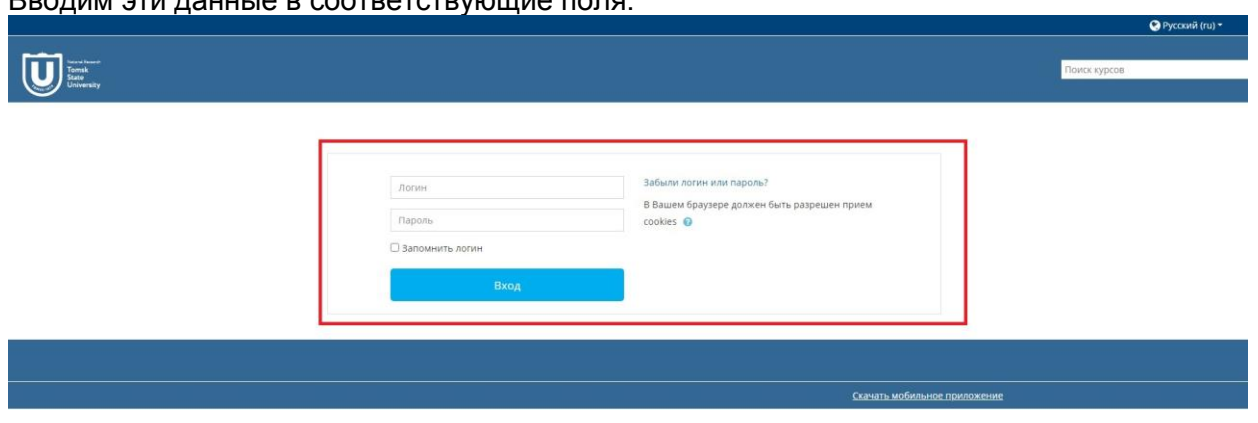

## Шаг 4:

После ввода ваших логина и пароля открывается страница вашего **Личного кабинета** в системе дистанционной сдачи экзаменов.

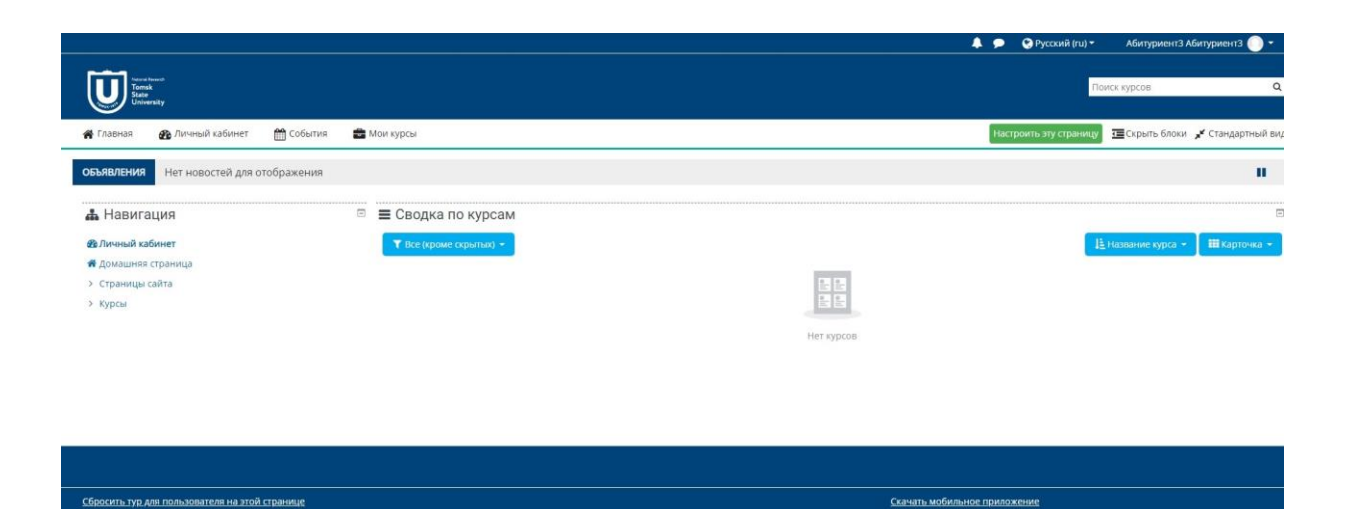

# Шаг 5:

Чтобы выбрать предмет и начать работу над заданиями, необходимо выбрать пункт из спискаменю слева – «Мои курсы».

| _ | 倄 Главная   | 🖚 Личный кабинет      | 🛗 События        | <b>D</b> M            |
|---|-------------|-----------------------|------------------|-----------------------|
|   | 🝃 > Мои ку  | рсы > Математика > Те | ст по математике | > Tecт <mark>и</mark> |
|   | 📥 Навига    | ация                  |                  | Ξ                     |
|   | 🚳 Личный ка | абинет                |                  |                       |
|   | 希 Домашняя  | а страница            |                  |                       |
|   | > Страницы  | сайта                 |                  |                       |
|   | > Мои курсь |                       |                  |                       |
|   |             |                       |                  |                       |

# Шаг 6:

Далее выбираем необходимый предмет для сдачи – Химия, История, Математика и т.д. навигация

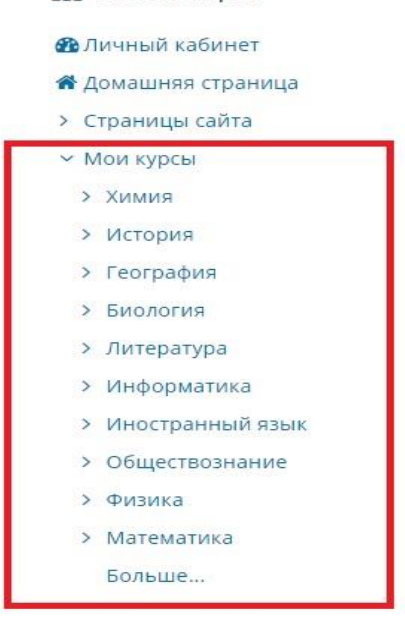

#### Шаг 7: Кликаем на кнопку «Тестирование по предмету»

| Навигация         | Ξ |                                  |  |
|-------------------|---|----------------------------------|--|
| Личный кабинет    |   | Объявления                       |  |
| Домашняя страница | F | Тест по физике                   |  |
| Страницы сайта    |   | Tect no quisuke                  |  |
| Мои курсы         |   | Пестирование по предмету: Физика |  |
| > Химия           |   | <b>О</b> Нет попыток             |  |
| > История         |   |                                  |  |
| > География       | - | Тема 2                           |  |
| > Биология        |   |                                  |  |
| > Литература      |   | Тема 3                           |  |
| Информатика       |   | TEMA 5                           |  |
| Иностранный язык  |   | Taxa 4                           |  |
| > Обществознание  |   | Тема 4                           |  |
| - Character       |   |                                  |  |

# Открывается окно с инструкцией по сдаче того или иного предмета, обязательно ознакомьтесь с ней.

| Тестирование по предмету: Физика                                                                                                    |
|----------------------------------------------------------------------------------------------------|
| При выполнении заданий Части 1 в БЛАНКЕ ОТВЕТОВ рядом с номером выполняемого Вами задания (1-26) запишите номер выбранного ответа или ответ. Единицы измерения физических<br>величин писать не нужно.                                                                                                    |
| Если ответ получается со степенью, то необходимо записать ответ в виде: 6^7 или 6^-7; 11,8-10^5 или 11,8-10^-5. Пробелы ставить не нужно!                                                                                                    |
| Если число получается с квадратичным корнем, то ответ записывается в таком формате: 5sqrt(5).                                                                                                    |
| Если число получается дробное, то ответ следует писать в таком формате: 6/3                                                                                                    |
| Задания 27-31 представляют собой задачи, полное решение которых необходимо записать в БЛАНКЕ ОТВЕТОВ. Рекомендуется провести предварительное решение на черновике. При<br>оформлении решения запишите сначала номер задания (27 и т. д.), а затем решение соответствующей задачи. Полное правильное решение каждой из задач должно включать законы и<br>формулы, применение которых необходимо и достаточно для решения задачи, а также математические преобразования, расчёты с численным ответом и, при необходимости, рисунок,<br>поясняющий решение. |
| Разрешено попыток: 1                                                                                                    |
| Ограничение по времени: 3 час.                                                                                                    |
| Начать тестирование                                                                                                    |

# Шаг 8:

Чтобы приступить к работе над заданиями, кликаем на кнопку «Начать тестирование»

| Разрешено попыток: 1           |  |
|--------------------------------|--|
| Ограничение по времени: 3 час. |  |
| Начать тестирование            |  |
|                                |  |

Практически в каждой дисциплине, в последних заданиях вы увидите подобное окно после условия – «Для загрузки файлов перетащите их сюда»

| ٥     |                                         |  |
|-------|-----------------------------------------|--|
| Файлы |                                         |  |
|       |                                         |  |
|       |                                         |  |
|       |                                         |  |
|       |                                         |  |
|       |                                         |  |
|       | Для загрузки файлов перетащите их сюда. |  |
|       |                                         |  |

Это означает, что нужно произвести решение задания на черновике (указываем номер задания на листе, каждое задание должно быть на отдельном листе), а затем перенести их в **БЛАНК ОТВЕТОВ** – качественно сфотографировать и, кликнув на поле «Для загрузки файлов перетащите их сюда», загрузить файлы с вашими решениями/ответами.

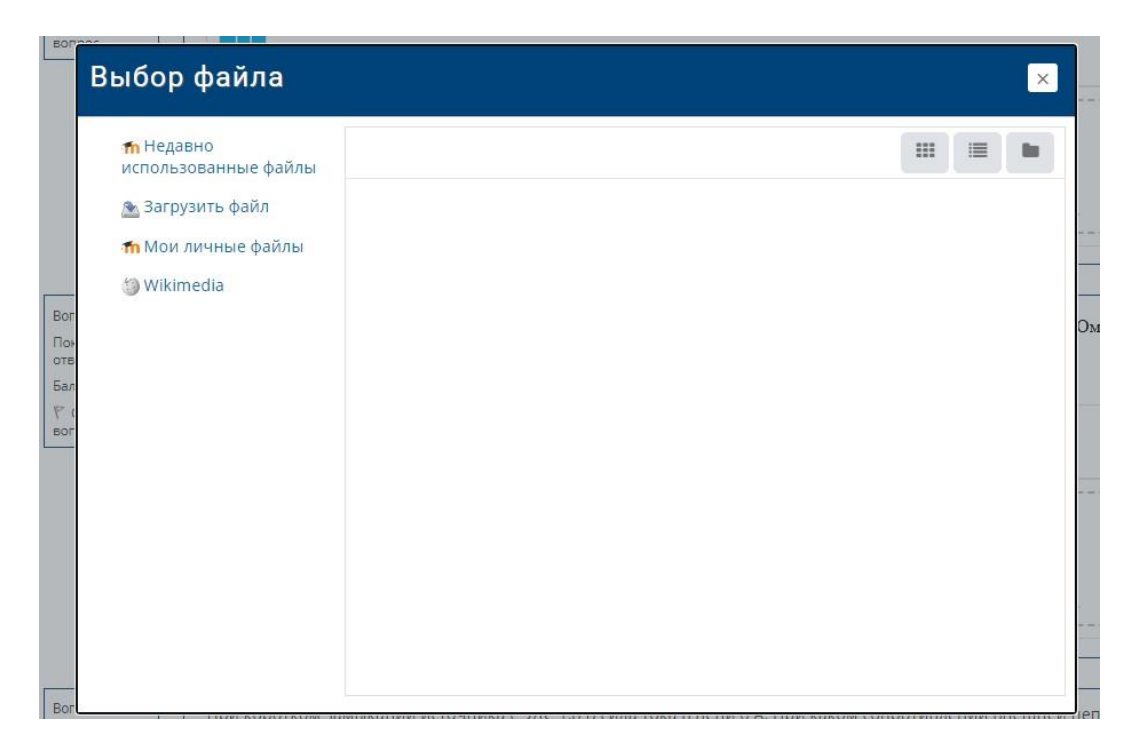

# Шаг 9:

Для завершения работы необходимо кликнуть на кнопку **«Завершить попытку»**, находящуюся справа, после последнего задания.

| 3     |                       |                    | Максимальный ра: | мер для новых файлов: 256Мб |
|-------|-----------------------|--------------------|------------------|-----------------------------|
| Файлы | <br>                  |                    |                  |                             |
|       |                       | ŀ                  |                  |                             |
|       | Для загрузки файлов п | еретащите их сюда. |                  |                             |
|       |                       |                    |                  |                             |

Желаем вам удачи!